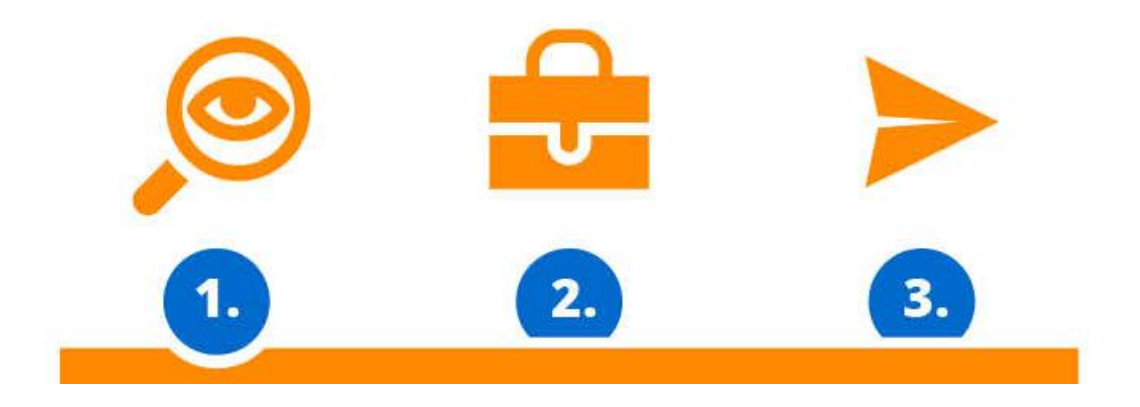

## e-Application in three steps search, select and send

## e-Application and guide to studying at university

© Univerzita Pavla Jozefa Šafárika v Košiciach 2016

Guide to studying at university enables you to get oriented in the selection of study programmes at our university and similarly at every university, which participates in the project ePrihlas.

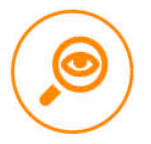

 Enter a keyword depending on what are your interests, what do you enjoy, what do you want to do, what do you want to attend, simply what do you would like to study. Press SEARCH and easily find your new study programme on your future university.

|                                                                                                    | -eprihlas 🔊                                                                                                    | Registration Signing in |
|----------------------------------------------------------------------------------------------------|----------------------------------------------------------------------------------------------------|-------------------------|
|                                                                                                    | e-Application and guide to studying at university                                                                                                    | EN 👻                    |
| <b>?</b> Help (3)                                                                                                    |                                                                                                    | Q Search                |
| i Information (3)                                                                                                    |                                                                                                    | 🔒 My briefcase (0)      |
| <b>Filter</b>                                                                                                    |                                                                                                    | My applications (0)     |
| Date<br>04.07.2019 (42)<br>04.08.2019 (34)<br>30.04.2019 (29)<br>17.09.2018 (11)<br>01.04.2019 (1)                                                                                        | High school graduate = applied SEARCH                                                                                                    |                         |
| Faculty<br>Faculty of Science (105)<br>Faculty of Law (11)<br>P. J. Šafárik University in Košice                                                                                          | Number of displayed results: 15 from 117                                                                                                    |                         |
| Study type<br>Single degree study (63)<br>Teacher preparation<br>programme (18)<br>Joint degree study (18)<br>Rigorous study (11)<br>Extended study (6)<br>Additional pedagogic study (1) | Study programme name/faculty: Add to briefcase Bb: Biology PF UPJŠ - Faculty of Science, 2019/2020 In the field: biology Type/kind/degree/form of study: Single degree study, bachelor, I. degree, full time form Subsequent study in the field: biology Study length: 2 years Deadline for submission of an application: 21.09.2018 - 30.04.2019 (Bc. termín)                  |                         |
| Study kind<br>master (42)<br>bachelor (29)<br>Ph.D. (philosophy) (28)<br>other(jUDr.) (11)<br>other (7)<br>Study form<br>full time (93)                                                   | Study programme name/faculty: Add to briefcase CHb: Chemistry PF UPJŠ - Faculty of Science, 2019/2020 In the field: chemistry Type/kind/degree/form of study: Single degree study, bachelor, I. degree, full time form Subsequent study in the field: chemistry, physics Study length: 3 years Deadling for subserving of an application: 21 00 2018 - 20 04 2019 (Pa terrafic) |                         |
| external (24)                                                                                                    | עאן אראיז אראיז אראיז אראיז אראיז אראיז אראיז אראיז אראיז אראיז אראיז אראיז אראיז אראיז אראיז אראיז אראיז אראיז<br>ע                                                                                                    |                         |
| <b>2.</b> To reduce the r                                                                                                    | number of search results, you can use 🛛 🏹                                                                                                    | Filter                  |

3. Have you found a study programme you like. Then simply press Add to briefcase

In the briefcase you can put aside study programmes that interest you. If you want the content of your briefcase to be saved, then you should register.

-eprihlas 🔊

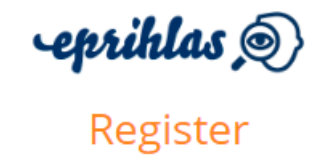

and we will remember your choice If you are registered already, you can sign in here.

|                                  | Email *                                                                                              |
|----------------------------------|----------------------------------------------------------------------------------------------------|
|                                  | Given name *                                                                                         |
|                                  | Last name *                                                                                          |
|                                  | Password * at least 8 chars, uppercase and                                                           |
|                                  | lowercase letter and number, without spaces                                                          |
|                                  | <b>Repeat password</b> * at least 8 chars, uppercase and lowercase letter and number, without spaces |
|                                  | I'm not a robot                                                                                      |
|                                  | /* Required fields                                                                                   |
|                                  | Register                                                                                             |
|                                  |                                                                                                    |
| <b>4.</b> If you have found wl   | nat were you looking for (event what you weren't ; -)) Click<br>and CNew application .               |
| 5. You can stop<br>by pressing < | editing the application's study programmes                                                           |
|                                  |                                                                                                    |
| 6. Press C Fill-in               | and you can start filling-in the application.                                                        |

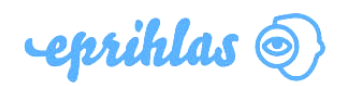

|                                                                                                    | 1 2 3 4 5 6 7 8 9 10                                                                                                    |                             |
|----------------------------------------------------------------------------------------------------|----------------------------------------------------------------------------------------------------|-----------------------------|
| <ol> <li>Personal data</li> <li>Additional personal data</li> <li>Additional data</li> <li>Address of permanent<br/>residence</li> <li>Mailing address in SR</li> <li>Completed study</li> <li>Attended universities</li> <li>Study results</li> <li>Attachments</li> <li>Summarization</li> </ol> | 5/10 - Mailing address in SR         Enter your mailing address in case it is different from your address of permanent residence. However, enter your mailing address in case your address of permanent residence is outside the Slovak Republic.         City (town)       ?         Street       ? | Application has been saved. |
|                                                                                                    | Identification number       ?         Post office       ?         ZIP (postal code)       ?         Additional description of addressee       ?         4       5/10                                                                                                    |                             |

(if your high school uses electronic gradebook, then it's easy for you because **eprihlas** (if your '- ) ...)

- **7.** You don't have to finish filling-in the application at once, you can divide it in more steps.
- 8. After filling-in all data, don't forget to

| Application #37                                                                                                    | 🍳 Detail     |
|----------------------------------------------------------------------------------------------------|--------------|
| Application status: Toggled (click to display status description)<br>Charge unpaid<br>Deadline for submission of an application: 21.09.2018 - 30.04.<br>of days remaining: 29)<br>Mb - Mathematics, PF UPJŠ, I. degree | 2019 (Number |
| 🗟 Payment order 📑 🕹                                                                                                    | Application  |

- **9.** If the college (faculty) requires it, print the application form, sign it and send the signed application form to the student administration office. Remember to pay off the fees by means of the payment order.
- **10. DONE** you made it ... your application is submitted.

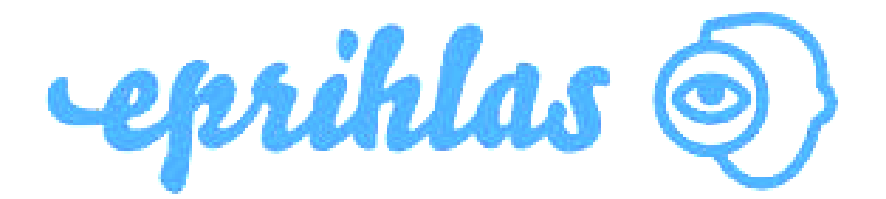

© Univerzita Pavla Jozefa Šafárika v Košiciach 2016